## **ATTIVAZIONE CASELLA PEC STANDARD LEGALMAIL**

Collegati al sito www.legalmail.it

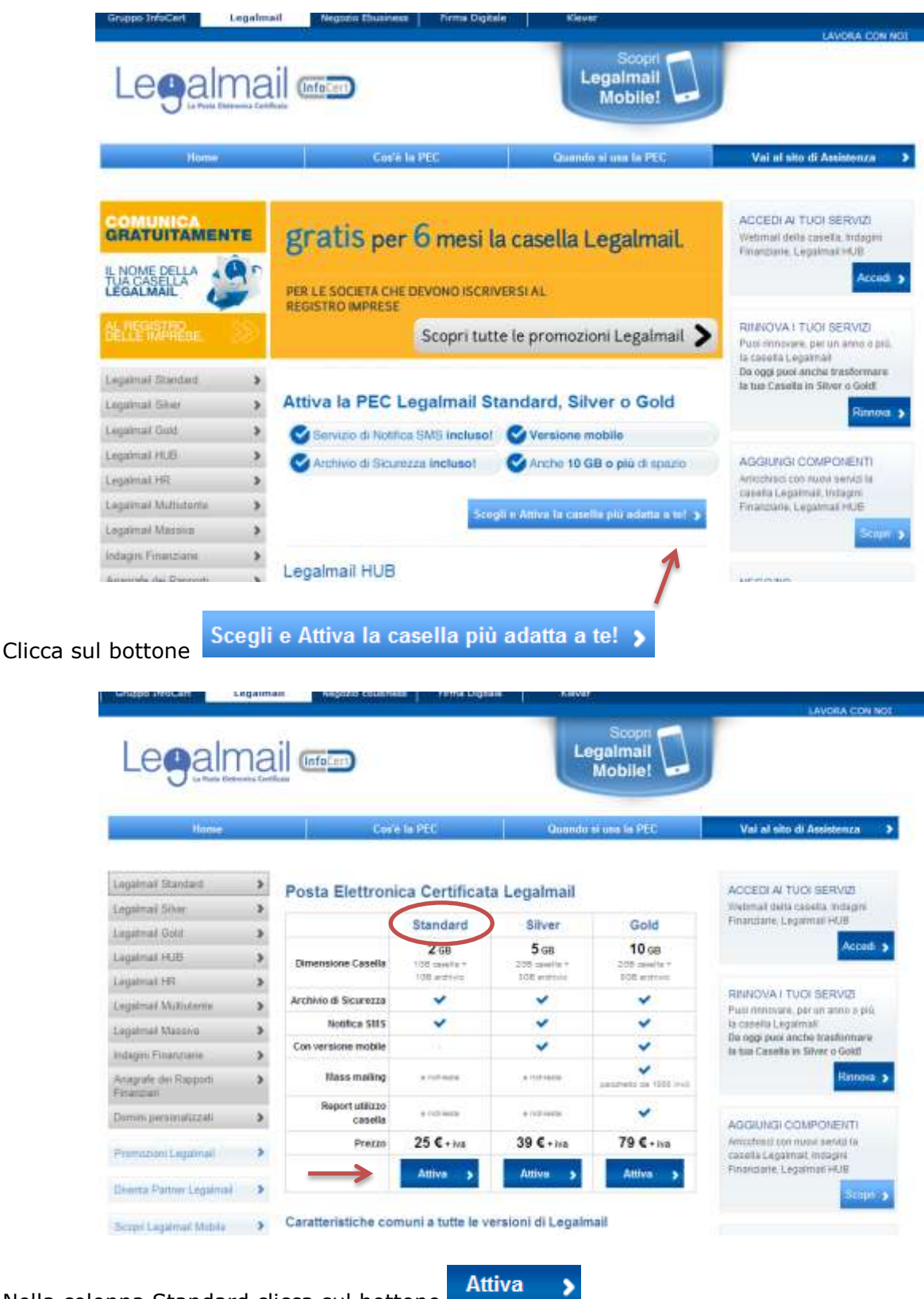

Nella colonna Standard clicca sul bottone

| Legalman<br>Legalman                                 | Negazio Ebusiness                                                                                | Scopri<br>Legalmail<br>Mobile!                                    | LAVORA COM                                                 |
|------------------------------------------------------|--------------------------------------------------------------------------------------------------|-------------------------------------------------------------------|------------------------------------------------------------|
| Homie                                                | Coste la PEC                                                                                     | Quando si usa la PEC                                              | Vei ai sito di Assistenza                                  |
| Procedura il acqueste                                | ti pozeniele sal bieliter                                                                        | quisti                                                            | 3 Completa faciglasto                                      |
| inter-Secondaria                                     |                                                                                                  |                                                                   | Passo 1 di 3: Cata                                         |
| ARTICOLI NEL CARRELLO<br>Nessun articolo nel camilio | ATTIVA UNA CASELLA LEGALMAIL STAN<br>Per procedere all'acquisto verificare i<br>email desiderato | DARD<br>a disponibilità dell'indrizzo<br>Biegemal.it<br>Ventica > | CARRELLO ACQUISTI<br>Totale da pagare<br>€ 0,00<br>Procedi |
|                                                      |                                                                                                  |                                                                   |                                                            |
| ATTIVA UNA CA                                        | ASELLA LEGALMAIL STA                                                                             | ANDARD                                                            |                                                            |
| Per proced<br>email desid                            | ere all'acquisto verificare<br>erato.                                                            | e la disponibilità de                                             | ell'indirizzo                                              |
|                                                      | nomeimpresa                                                                                      | @legalmail.it                                                     |                                                            |
|                                                      |                                                                                                  |                                                                   |                                                            |

clicca il bottone Verifica > per accertarti della disponibilità.

Recupera dall'ultima fattura ING che hai ricevuto il codice promozionale a te riservato:

| FATTURA NUMERO                                                                                                    | del                                                                                                    | DES                                                                                                    |                |     |
|----------------------------------------------------------------------------------------------------|----------------------------------------------------------------------------------------------------|----------------------------------------------------------------------------------------------------|----------------|-----|
| Cliente Contratto<br>Condizioni pagamento<br>Pagamento concordato<br>Scadenza del 10/07/2012                                                                                                    | P.iva                                                                                                    | Cf                                                                                                    |                |     |
| Descrizione<br>Canone Leasing                                                                                                    |                                                                                                    |                                                                                                    | Euro<br>514,79 | 21  |
| Rata Nr. 40 competenza 11/06/20<br>Assicurazioni leasing                                                                                                    | 12-10/07/2012                                                                                                    |                                                                                                    | 46,48          | 21  |
| Gentile Cliente,<br>siamo lieti di comunicarLe il S<br>con il quale potra' creare un in<br>Certificata che le permettera'<br>zioni sia con ING Lease (Italia<br>con la medesima validita' di un<br>Le condizioni a Lei riservate si<br>Le ricordiamo che la prima annua<br>Per creare il nuovo indirizzo o<br>utilizzato, sara' sufficiente ci<br>www.inglease.it seguendo le ind<br>Cogliamo l'occasione per porgeri | uo codice promozio<br>ndirizzo di Posta<br>di inviare e ricev<br>) S.p.A, sia con c<br>a raccomandata a.r<br>ono estremamente o<br>alita' sara'offert<br>comunicarcene uno<br>ollegarsi al sito<br>icazioni.<br>Le i nostri piu' c | male IG CB 2D 1<br>Blettronica<br>ere comunica-<br>bhiunque altro<br>concorrenziali e<br>a da ING Lease.<br>gia' da Lei<br>internet<br>cordiali saluti. |                | 274 |

| Inserisci tuo codice promozionale nell'apposito spazi | Inserisci t | uo codice | promozionale | nell'apposito | spazio |
|-------------------------------------------------------|-------------|-----------|--------------|---------------|--------|
|-------------------------------------------------------|-------------|-----------|--------------|---------------|--------|

| Home                                                                            | Cos'è la PEC                                                                          | Quando si usa la PEC                                      | Vai al sito di Assistenza 💙                                   |
|---------------------------------------------------------------------------------|---------------------------------------------------------------------------------------|-----------------------------------------------------------|---------------------------------------------------------------|
| Procedura di acquisto Completa (                                                | agamento con bonifico                                                                 |                                                           | ·                                                             |
| 1: Scegli gli articoli                                                          | 2 Riepilogo                                                                           | Acquisti                                                  | 3. Completa l'acquisto                                        |
|                                                                                 |                                                                                       |                                                           | Passo 1 di 3: Catalogo                                        |
| ARTICOLI NEL CARRELLO<br>Casella Legalmail Standard<br>nomeimpresa@legalmail.tr | ATTIVA CASELLA LEGALMAIL STAN<br>La casella nomeimpresa@lega<br>tuo carrèllo acquisti | IDARD 25.<br>I <b>lmail.it</b> è disponibile ed é già nel | 00 € CARRELLO ACQUISTI \<br>Totale da pagare<br>€ 25,00 + IVA |
| Cancella Modifica                                                               | Describione casella: no<br>La descrizione casella verrá utilizza                      | meimpresa<br>ta inviando I messaggi da Webmali            | Procedi 🔸                                                     |
|                                                                                 | Scegli la configurazione che pre                                                      | ferisci per la tua casella.                               | Modelità di pegamento dispunibili                             |
|                                                                                 | Casella Legalmail Standard                                                            | 1 anno 💌 25,00 €                                          | VISA Benfico<br>Bancario                                      |
|                                                                                 | 🗹 Archivio di Sicurezza                                                               | 1 GB 🛩 incluso                                            |                                                               |
|                                                                                 | Notifica SMS                                                                          | induso                                                    |                                                               |
|                                                                                 | Hai un codice promo? AB                                                               | CDEFGHIL conferma                                         |                                                               |

Dopo aver cliccato sul bottone conferma la configurazione della casella diventa Casella Legalmail Base ed il prezzo diventa quello agevolato (0 euro se scegli 1 anno).

| ARTICOLI NEL CARRELLO<br>Casella Legalmail Base | ATTIVA CASELLA LEGALMAIL STANDARD 0,00 €<br>La casella w <sup>−</sup> ∎ 're@legalmail.lt é disponibile ed é già nel tuo<br>carrello acquisti. | CARRELLO ACQUISTI 🐺<br>Totale da pagare                           |
|-------------------------------------------------|----------------------------------------------------------------------------------------------------|-------------------------------------------------------------------|
| Cancela) Modifica                               | Descrizione casella: desc<br>La descrizione casella verrà utilizzata inviando i messaggi da Webmail                                           | Procedi 🗲                                                         |
|                                                 | Scegli la configurazione che prefensci per la tua casella.<br>Casela Legainal Base promo                                                      | Modella 3 pagametro Sepandor<br>1934 Control Benefico<br>Benefico |
|                                                 | Codice promozionale accettato.<br>Puoi procedere con l'acquisto.                                                                              |                                                                   |

## Clicca sul pulsante procedi

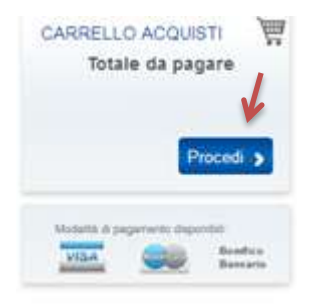

| uoi stampa | re il riepilogo dell'acq                         | uisto cliccand | Stampa Rieg<br>D SU  | oilogo Acquisti                              |             |
|------------|--------------------------------------------------|----------------|----------------------|----------------------------------------------|-------------|
| L          | egalmail 📼                                       |                | Legalmail<br>Mobile! |                                              |             |
|            | Hume                                             | Costa la PEC   | Quando si una la PEC | Vai al sito di Assi                          | ninza 🕨     |
| Pr         | ncedura di acapatele Competiti pegentette com    |                |                      |                                              |             |
|            | <ol> <li>Scogli gi anticoli</li> </ol>           | 2 Riepilogi    | a Acquisti           | 3 Completa l'acquista<br>Passo 2 di 3 Riepli | ogo Acquist |
|            |                                                  | Riepilogo      | ə Acquisti           |                                              |             |
|            | Casella Legalmail Base<br>nomoimpresa@legalmaiLi | E Larro        |                      | promo                                        |             |
|            | Totale IVA esclusa                               |                |                      | 0,00 €                                       |             |
|            |                                                  | Stamps P       | lepilogi Acquinti    |                                              | 1           |
| ۲.         | Toma indietro                                    |                |                      | Conferme                                     | s ordino 🔉  |

Per continuare la procedura di creazione clicca sul bottone Conferma ordine. Compila la seguente mappa con i dati richiesti:

| <ul> <li>Scopi gi atsoli</li> </ul>                          | 2 Faquilige At 9               |          | 2 Company national is any failed                    |
|--------------------------------------------------------------|--------------------------------|----------|-----------------------------------------------------|
|                                                              |                                |          | Carrier and a contract of the state                 |
| Sei päi an chanta ) againval!                                |                                |          |                                                     |
| provides the strangent be become                             | e i tuo dati, altrimenti e     | orpia)   | ie informazioni dal riquadro Tipo Cliente           |
| Gaussi (a erred).                                            |                                |          |                                                     |
|                                                              |                                |          |                                                     |
|                                                              | APPTR S                        |          |                                                     |
| Tan Janle                                                    | NUM COLUMN                     | -        |                                                     |
| Taxage                                                       | Street with Sportsports        | -8       |                                                     |
|                                                              |                                |          |                                                     |
| Dati nakiminnin                                              |                                |          |                                                     |
| Copute                                                       |                                |          |                                                     |
| term term                                                    | Or BH                          |          |                                                     |
| Data di nanche (Nemana Substate) AAAA()                      |                                | 13       |                                                     |
| Carlos faces                                                 |                                |          |                                                     |
| OSebranie                                                    | ton .                          |          |                                                     |
| that                                                         |                                |          |                                                     |
| Testini                                                      |                                |          |                                                     |
|                                                              |                                |          |                                                     |
| Dati Mulare                                                  |                                |          |                                                     |
| Dansmingstown/Ragtown Jocabie                                |                                |          |                                                     |
| Colora Necley Parity va                                      |                                |          |                                                     |
| OF                                                           |                                |          |                                                     |
| Conume                                                       |                                |          |                                                     |
| Province                                                     |                                | 17       |                                                     |
| Harmonia                                                     | Tale                           |          |                                                     |
| Selectations fulture                                         |                                |          |                                                     |
| Towns                                                        | n a section i dati di arisat   | aburne i | lella fattura                                       |
| Decomparisment Reporter sociale                              |                                |          |                                                     |
| timal per real fatture                                       |                                |          |                                                     |
| Cistos facas                                                 |                                |          |                                                     |
| P-drate.                                                     |                                |          |                                                     |
| Core.                                                        |                                |          |                                                     |
| Province                                                     |                                | -        |                                                     |
| Happene                                                      | Date -                         |          |                                                     |
| ATTENZIONE: per raigrum tectache non pro                     | cederemo alla nemeus           | ione del | la fatura nel caso di dati errati dell'interdazione |
|                                                              | Conterne : set di fetture      | -        |                                                     |
|                                                              |                                |          |                                                     |
| forflamente dell                                             |                                |          |                                                     |
| a pottanenta, anancia prana manya di anantia tamanuta mala - | furningfore as serve of \$11.5 | PR. INC. | ter i tratavento de las evenuais verantes de tavas. |
|                                                              | Ditratal consense O N          | 010455   | 3 derawrae                                          |
|                                                              |                                |          |                                                     |

Clicca sul pulsante Conferma ordine.

Per attivare la casella scarica il contratto precompilato da inviare via fax a Infocert oppure firmare online.